# 1. Wie registriere ich mich bei der vhb?

Sie brauchen Ihre **Matrikelnummer** (auf Ihrem Studierendenausweis) und Ihre **RZ-Daten** (Benutzername und Passwort – "**NDS-Account**").

## Gehen Sie auf die Seite <u>www.vhb.org</u>.

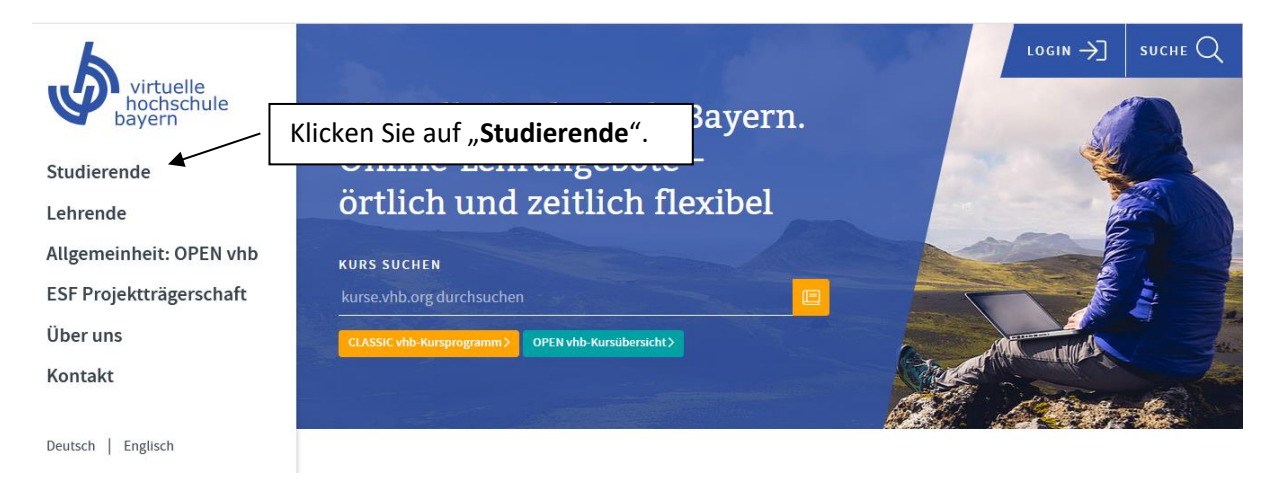

|                          | Startseite LOGIN →] SUCHE Q                                                                                                    |
|--------------------------|----------------------------------------------------------------------------------------------------|
| bayern                   | Studierende                                                                                                    |
| Studierende              | Outdoor oder indoor? Mit uns ist beides möglich!                                                                                                    |
| CLASSIC vhb-Kursprogramm | Klicken Sie auf " <b>Registrierung</b> ".                                                                                                    |
| Registrierung            | In Station                                                                                                    |
| Kursnutzung              | wir verbinden inn Studium auf dem Campus mit Online-Kursen, die von jedem Ort abrurbar sind. Egal, ob in der Bann, der<br>Bibliothek oder zu Hause: CLASSIC vhb-Kurse können Sie überall nutzen. Lehrende an 31 Hochschulen in Bavern entwickeln |
| FAQ                      | und betreuen Kurse, die allen Studierenden unserer Trägerhochschulen kostenfrei zur Verfügung stehen – und das unabhängig                                                                                                    |
|                          | vom Studiengang. Andere Interessierte können unsere Kurse kostenpflichtig nutzen.                                                                                                    |
| Lehrende                 | einbauen. Erkundigen Sie sich an Ihrer Hochschule, welche Kurse anerkannt werden. Bei der Suche nach den richtigen                                                                                                    |
| Allgemeinheit: OPEN vhb  | Ansprechpartnerinnen und Ansprechpartnern ist Ihnen die Studienberatung oder das Prüfungsamt behilflich.                                                                                                    |
| ESF Projektträgerschaft  | CLASSIC vhb-Kursprogramm                                                                                                    |
| Über uns                 | OPEN vhb – offene Online-Kurse für alle                                                                                                    |
| Kontakt                  | Sie möchten sich unabängig von Ihrem Studium Wissen aneignen? Mit unserem offenen Kursangebot OPEN vhb besteht die                                                                                                    |
|                          | Möglichkeit, sich mit Fragen zu beschäftigen, auf die man schon immer eine Antwort wissen wollte: Wie funktioniert Online-                                                                                                    |

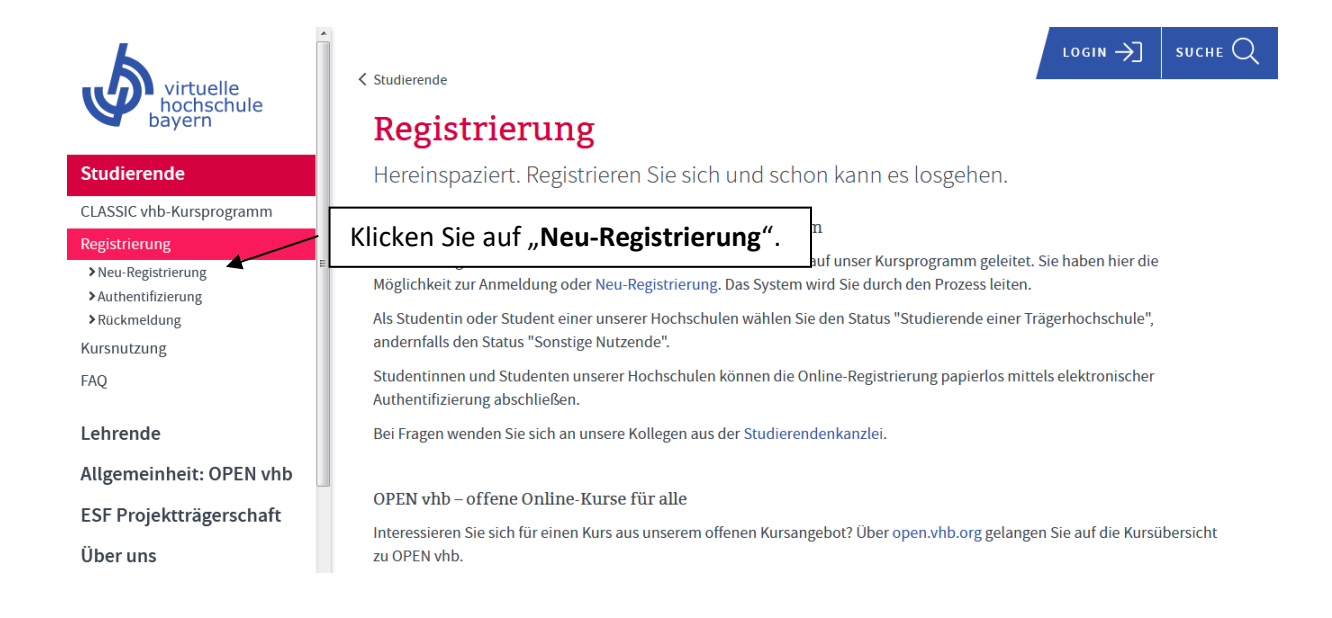

## Sie sehen nun das folgende Formular – füllen Sie es bitte aus.

Als neuer Nutzer bei der vhb registrieren

| In unseren Downloads finden Sie eine PDF-Anleitung    |                                               |
|-------------------------------------------------------|-----------------------------------------------|
| Bitte halten Sie Matrikelnummer und studentische Hoch | <u>ischul-Intranet-/Shib-Kennung</u> bereit.  |
|                                                       |                                               |
| Vorname* :                                            |                                               |
|                                                       |                                               |
| Nachname* :                                           |                                               |
|                                                       |                                               |
| Geburtsdatum* :                                       |                                               |
| (TT-MM-JJJJ)                                          |                                               |
| Geschlecht*:                                          |                                               |
| manniich                                              |                                               |
| Straße / Hausnummer* :                                |                                               |
| DI 7 / Websert                                        |                                               |
|                                                       |                                               |
| Adresszusatz (z.B. Appartement Vermieter c/o) :       |                                               |
|                                                       |                                               |
| Land :                                                |                                               |
| Deutschland 🗨                                         |                                               |
| Telefon :                                             |                                               |
|                                                       | Wählen Sie bei <b>Status</b>                  |
| E-Mail-Adresse* :                                     | Student einer Trägerhochschule".              |
|                                                       | "otaacht chich Hagemothschale T               |
| Status* **:                                           |                                               |
|                                                       |                                               |
| Stamm-/ Tragerhochschule* :                           | Wählen Sie als <b>Stamm-/Trägerhochschule</b> |
|                                                       |                                               |
|                                                       | - Uni kegensburg oder                         |
|                                                       | <b>FH Regensburg</b> (= OTH Regensburg).      |

| Studienfach* :                                                       |                                                                    |
|----------------------------------------------------------------------|--------------------------------------------------------------------|
| bitte Studienfach auswählen                                          |                                                                    |
| angestrepter Absobluse*                                              |                                                                    |
| hitte Aberblure susuibles                                            |                                                                    |
| Ditte Abschluss auswahlen                                            |                                                                    |
| Matrikelnummer* :                                                    |                                                                    |
|                                                                      |                                                                    |
| Die Begistrierung soll erfolgen für das* :                           |                                                                    |
| We 10/20                                                             |                                                                    |
| W319/20                                                              |                                                                    |
| * Bitte füllen Sie alle Pflichtfelder vollständig aus                |                                                                    |
| ** § 2 der Benutzungsordnung der vhb                                 |                                                                    |
| Mir ist bekannt, dass die Anerkennung der Benutzungsordnung der vhb  | Voraussetzung für die Zulassung zur vhb                            |
| ist.                                                                 |                                                                    |
| Auf die Möglichkeit der Dokumentation des Nutzerverhaltens wurde ich | ausdrücklich hingewiesen.                                          |
| ·····                                                                |                                                                    |
|                                                                      |                                                                    |
| Ich erkläre, dass meine persönlichen Daten korrekt sind, erkenne die | Benutzungsordnung der vhb an und habe die Datenschutzerklärung zur |
| Kenntnis genommen.                                                   |                                                                    |
| Weiter                                                               | Akzentieren Sie die                                                |
| Weiter                                                               |                                                                    |
|                                                                      | Benutzungsordnung (Häkchen) und                                    |
|                                                                      | klickon Sie auf Weiter                                             |
|                                                                      | kiicken Sie dui weiter.                                            |

# Überprüfen Sie Ihre Daten und wählen Sie ein Passwort.

| Hier können Sie Ihre <b>Daten korrigieren</b> .                                                                                                    |  |  |  |  |
|----------------------------------------------------------------------------------------------------|--|--|--|--|
| Korrektur<br>Bitte geben Sie nachfolgend Ihr <b>Passwort</b> ein, das zum Betreten des vhb-Portals benötigt wird. (Groß-/Kleinschreibung beachten)                                                                                                    |  |  |  |  |
| Wählen Sie ein <b>Passwort</b> und bestätigen Sie es.                                                                                                    |  |  |  |  |
| Falls Sie Ihr Passwort einmal vergessen haben sollten, wird Ihnen die nachfolgend gewählte persönliche Frage gestellt. Bei Eingabe der Antwort auf diese Frage, in korrekter Schreibweise, wird Ihr Passwort   Persönliche Frage :   Bitte wählen Sie eine Frage   MitchtTiG: Wenn Sie Ihr Passwort   wergessen haben, erhalten Sie das neue,   wenn Sie die persönliche Frage richtig   beantworten. |  |  |  |  |
| Wenn alle <b>Daten korrekt</b> sind,<br>klicken Sie auf <b>Account anlegen</b> .                                                                                                    |  |  |  |  |

Sie haben nun eine **E-Mail** von der vhb bekommen, in der Ihre Nutzerkennung steht.

**Ein Hinweis**: Ihre Nutzerkennung hat folgende Form:

Uni Regensburg: MatrikelnummerX11

**OTH Regensburg**: MatrikelnummerX5

wir freuen uns, Sie als neuen Nutzer der Virtuellen Hochschule Bayern (vhb) begrüßen zu können.

Sie verfügen nun über alle notwendigen Zugangsdaten, um das vhb-Angebot mit uneingeschränkter Funktionalität zu nutzen.

Nachstehend erhalten Sie einige Hinweise zur Nutzung des Angebots der vhb.

Weitere Hilfetexte finden Sie unter: <u>http://www.vhb.org/studierende/fag</u>.

Sie können sich auch ein Video ansehen, das den gesamten Workflow von der Registrierung bis zur Kursbelegung anschaulich darstellt http://www.vhb.org/studierende/fag/registrierung/f/efag\_guestion44/5/44/\_.

Die Zugangsdaten verfallen nicht am Ende des Semesters. Sie benötigen sie auch, wenn Sie sich für die Weiternutzung der vhb in einem Folgesemester rückmelden möchten (eine erneute Registrierung/Doppelregistrierung ist nicht möglich).

Bewahren Sie die Zugangsdaten also bitte gut auf.

Ibre Nutzerkennung lautet:

Hier finden Sie Ihre Nutzerkennung.

Ihr Passwort haben Sie eben während der Online-Registrierung selbst vergeben.

Möchten Sie einen Kurs belegen, so loggen Sie sich mit Nutzerkennung und Passwort unter <u>www.vhb.org</u> auf das Portal der vhb ein, wählen aus dem Kursprogramm oder über die Kurssuche den gewünschten Kurs aus, klicken auf den Kurstitel und bestätigen den Belegwunsch durch Klicken des gelb unterlegten Anmeldefeldes.

Damit Ihr 20tägiger Test-Account in einen regulären Account umgewandelt werden kann, ist die Bestätigung Ihrer bereits online an uns übermittelten Registrierungsdaten erforderlich.

Da Sie StudentIn einer Hochschule sind, die eine elektronische Authentifizierung ermöglicht, konnten Sie die Bestätigung Ihres Studentenstatus vermutlich schon im Registrierungsprozess online erbringen. Sollte die elektronische Authentifizierung an Ihrer Heimathochschule nicht erfolgreich gewesen sein, so können Sie diese auch später jederzeit vornehmen oder auf das Verfahren der Authentifizierung per Post ausweichen.

Dazu finden Sie jeweils nach dem nächsten Login unter <u>www.vhb.org</u> in Ihrem persönlichen Desktop in der grün unterlegten Statuszeile im Bereich 'Mein Account' den Menupunkt 'Registrierung', über den Sie einen Registrierungsantrag ausdrucken und zusammen mit einer aktuellen Immatrikulationsbescheinigung per Post an die vhb einsenden können (http://www.vhb.org/studierende/fag/registrierung/f/efag\_question37/5/37/).

# Sie kommen jetzt auf diese Seite. Hier können Sie Ihre angegebenen Daten noch einmal **kontrollieren**:

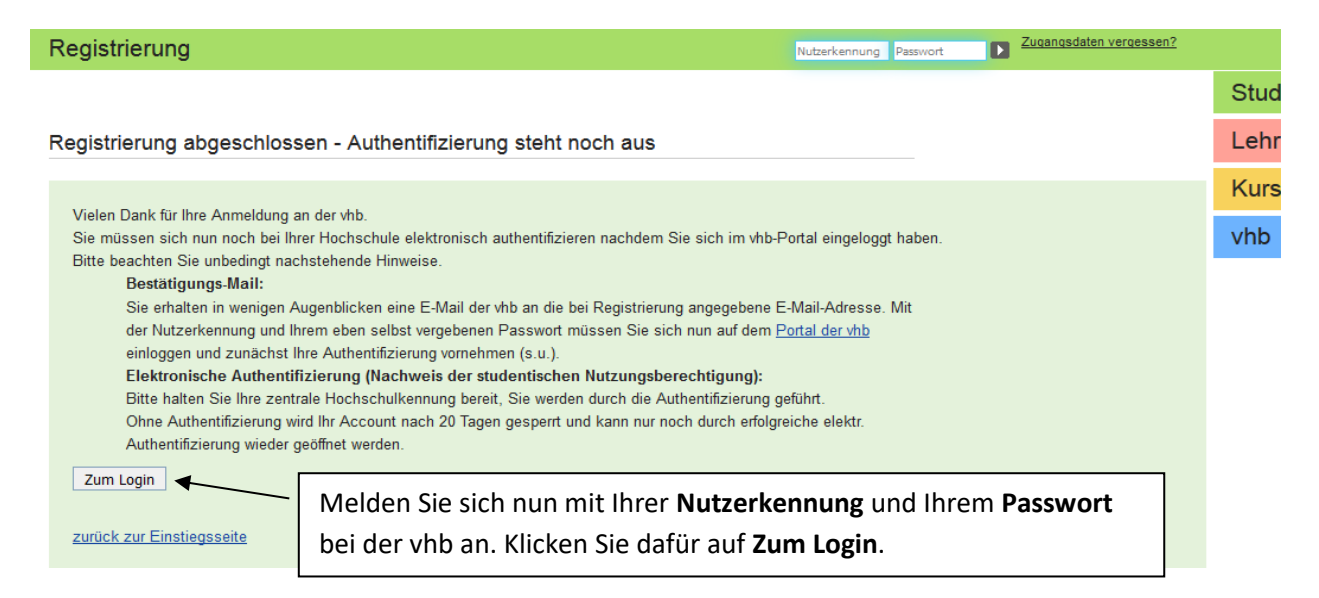

Auf der nächsten Seite werden Ihnen noch einmal Ihre Daten angezeigt.

| Vorname:                                                                                                    |                                                 |                                           |   |
|----------------------------------------------------------------------------------------------------|-------------------------------------------------|-------------------------------------------|---|
| Nachname:                                                                                                    |                                                 |                                           |   |
| Adresszusatz (z.B. Appartement, Vermieter, c/o) :                                                                        |                                                 |                                           |   |
| Straße / Hausnummer:                                                                                                    |                                                 |                                           |   |
| PLZ:                                                                                                    |                                                 |                                           |   |
| Ort:                                                                                                    |                                                 |                                           |   |
| Land:                                                                                                    |                                                 |                                           |   |
| E-Mail-Adresse:                                                                                                    |                                                 |                                           |   |
| Telefon:                                                                                                    |                                                 |                                           |   |
| Geburtsdatum:                                                                                                    |                                                 |                                           |   |
| Hochschule:                                                                                                    | Wenn Sie Ihre Daten ände                        | rn                                        | ] |
| Matrikelnummer:                                                                                                    | mächten klicken Sie auf <b>Bersänliche</b>      |                                           |   |
| Studiengang / Studienfach:                                                                                               | Datan ändern                                    |                                           |   |
| angestrebter Abschluss:                                                                                                  | Daten andern.                                   |                                           |   |
| Falls dia anganaistan Datan niaht mahr aktualising k                                                                     | iakan Sia hitta naabfalaandan Knonf um diara zu |                                           |   |
| Falls die angezeigten Daten nicht mehr aktuer sind, klicken Sie bitte nachfolgenden Knopf, um diese zu<br>aktualisieren! |                                                 |                                           |   |
| Persönliche Daten ändern                                                                                                 |                                                 | Bestätigen Sie mit einem Klick            |   |
| Nachweis der Nutzungsberechtigung für das                                                                                |                                                 | (Häkchen), dass Ihre Daten korrekt        |   |
| SS19 •                                                                                                    |                                                 | sind und Sie die <b>Benutzungsordnung</b> |   |
| die <u>Datenschutzerklärung</u> zur Kenntnis genommen                                                                    |                                                 | akzeptieren.                              |   |
| elektronisch nachweisen                                                                                                  |                                                 |                                           |   |
|                                                                                                    | ]                                               |                                           |   |
| Klicken Sie auf <b>elektronisch</b>                                                                                      |                                                 |                                           |   |
| nachweisen.                                                                                                    |                                                 |                                           |   |

Auf der folgenden Seite bestätigen Sie mit Ihren **RZ-Daten**, dass Sie dieses Semester an der Universität oder OTH Regensburg **immatrikuliert** sind.

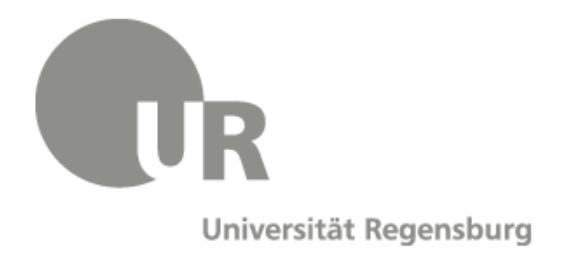

## Anmelden für Virtuelle Hochschule Bayern - Kursprogramm

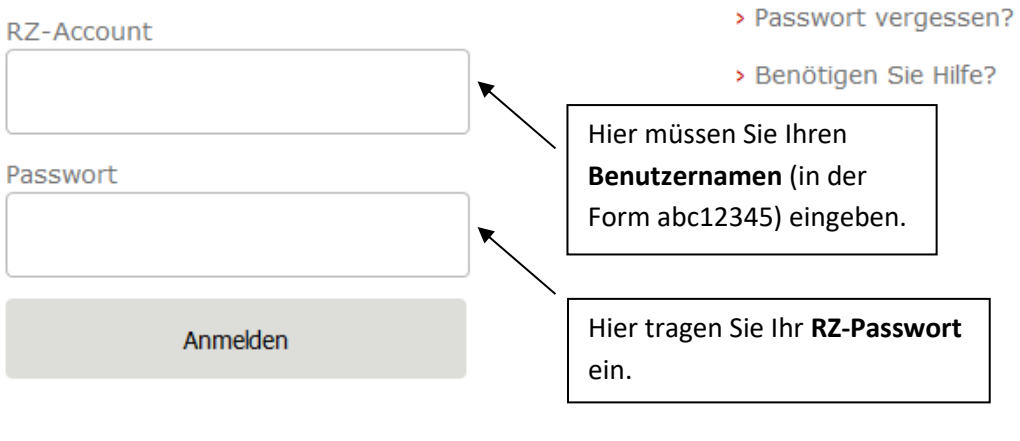

Virtuelle Hochschule Bayern - Kursprogramm Die Virtuelle Hochschule Bayern (vhb) ist ein Verbundinstitut der Universitäten und Fachhochschulen des Freistaates Bayern

Sie sind jetzt bei der vhb registriert.

# 2. Wie melde ich mich für einen Kurs an?

LOGIN ->] SUCHE Q virtuelle ochschule Bayern. Klicken Sie auf "Studierende". Studierende örtlich und zeitlich flexibel Lehrende Allgemeinheit: OPEN vhb ESF Projektträgerschaft Über uns Kontakt Deutsch | Englisch  $\log n \rightarrow$ SUCHE Q virtuelle hochschule bayern Startseite Studierende Klicken Sie auf "CLASSIC vhb-Kursprogramm". Studierende CLASSIC vhb-Kursprogramm CLASSIC vhb – erwerben Sie ECTS-Punkte für Ihr Studium Registrierung Wir verbinden Ihr Studium auf dem Campus mit Online-Kursen, die von jedem Ort abrufbar sind. Egal, ob in der Bahn, der Kursnutzung Bibliothek oder zu Hause: CLASSIC vhb-Kurse können Sie überall nutzen. Lehrende an 31 Hochschulen in Bayern entwickeln und betreuen Kurse, die allen Studierenden unserer Trägerhochschulen kostenfrei zur Verfügung stehen – und das unabhängig FAO vom Studiengang. Andere Interessierte können unsere Kurse kostenpflichtig nutzen. Das Beste daran: Bei CLASSIC vhb können ECTS-Punkte erworben werden. So lassen sich vhb-Kurse flexibel in Ihr Studium Lehrende einbauen. Erkundigen Sie sich an Ihrer Hochschule, welche Kurse anerkannt werden. Bei der Suche nach den richtigen Allgemeinheit: OPEN vhb Ansprechpartnerinnen und Ansprechpartnern ist Ihnen die Studienberatung oder das Prüfungsamt behilflich. CLASSIC vhb-Kursprogramm ESF Projektträgerschaft Über uns OPEN vhb – offene Online-Kurse für alle Kontakt Sie möchten sich unabängig von Ihrem Studium Wissen aneignen? Mit unserem offenen Kursangebot OPEN vhb besteht die Möglichkeit, sich mit Fragen zu beschäftigen, auf die man schon immer eine Antwort wissen wollte: Wie funktioniert Online-

Gehen Sie auf die Seite <u>www.vhb.org</u> .

Loggen Sie sich mit Ihrer vhb-Nutzerkennung und Ihrem Passwort ein.

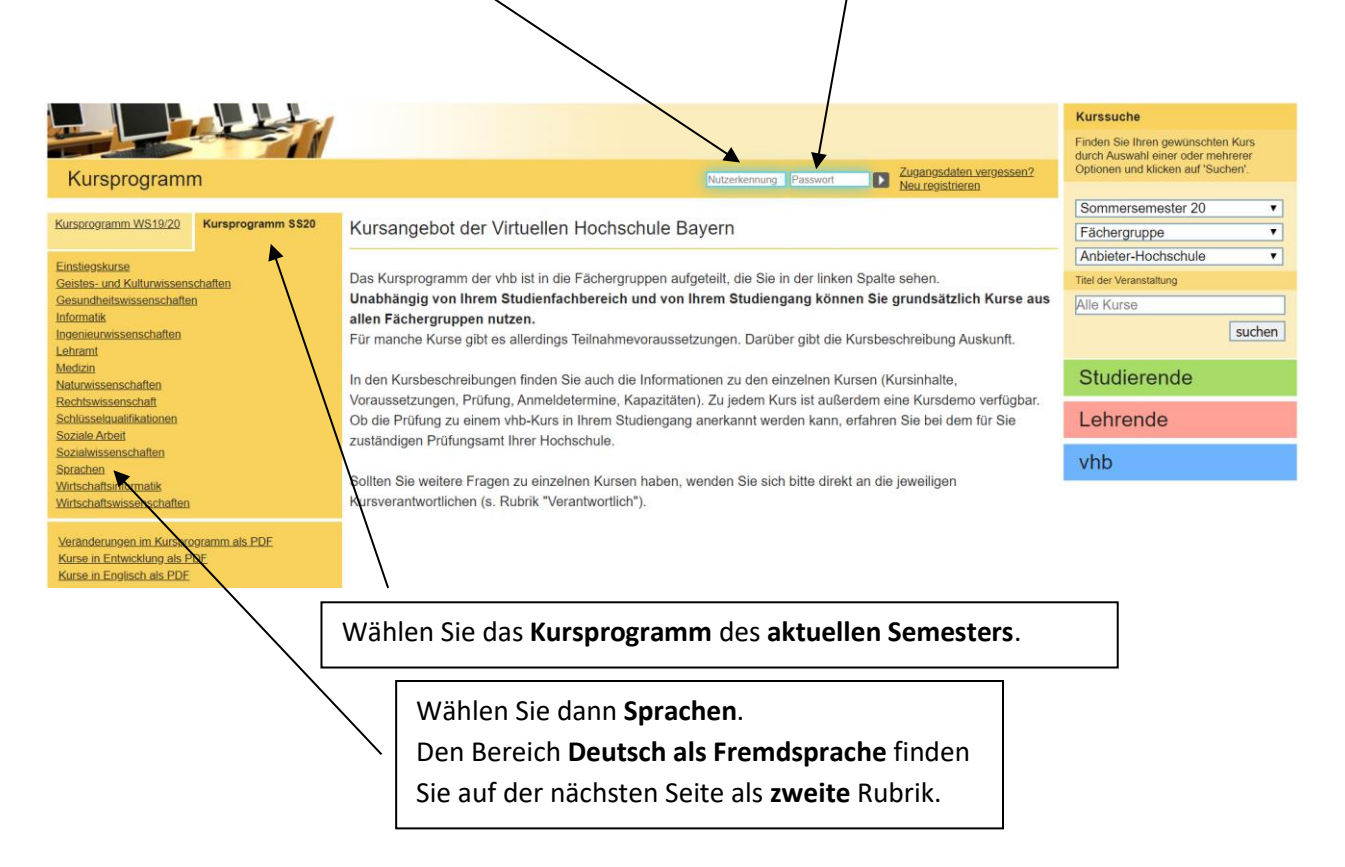

Sie sehen nun eine Übersicht über die angebotenen Kurse.

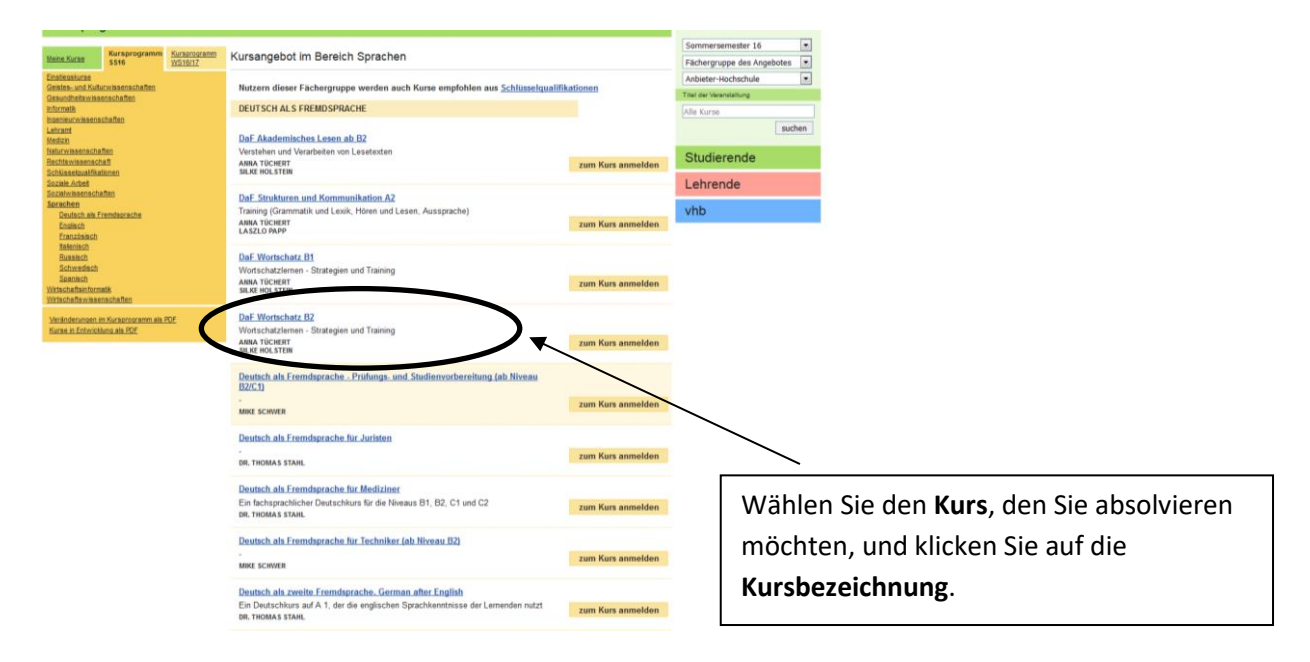

### Auf der folgenden Seite klicken Sie auf zum Kurs anmelden.

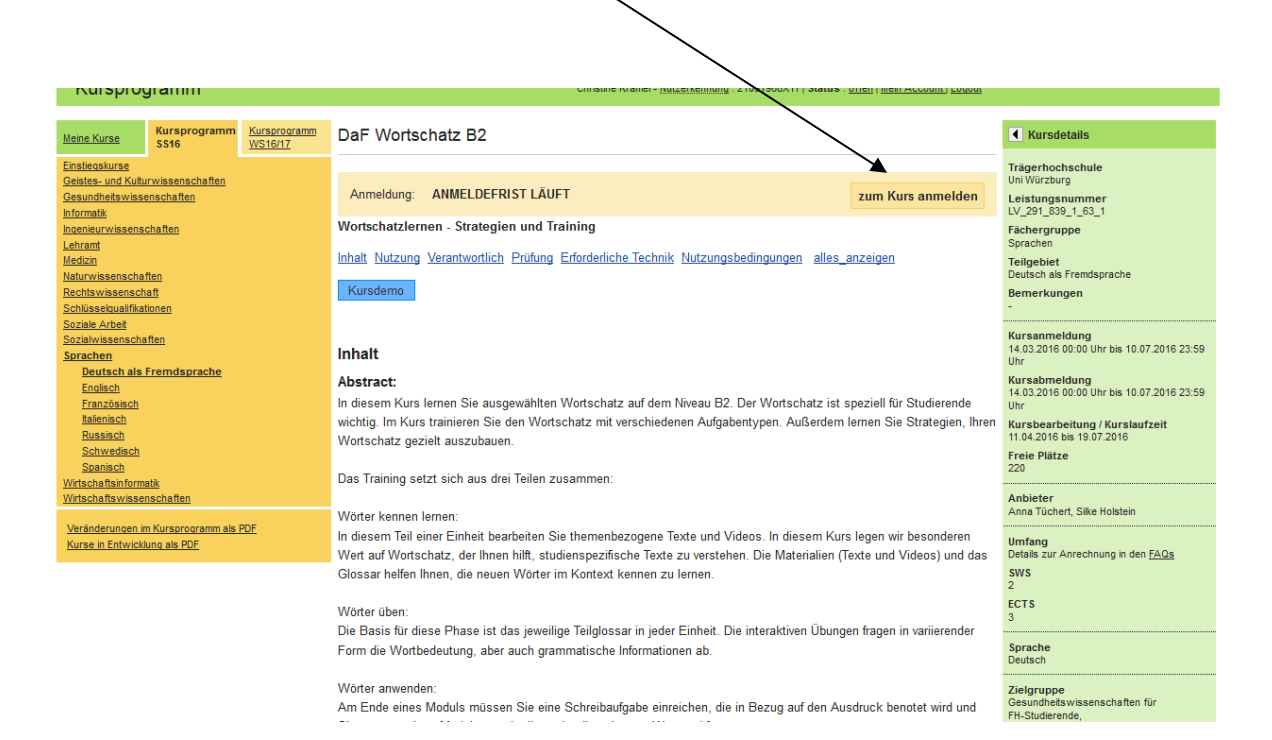

Sie sind jetzt zum Kurs **angemeldet**. Wenn Sie in Zukunft den Kurs bearbeiten möchten, klicken Sie unter **"Meine Kurse"** auf **"zum Kurs"**.

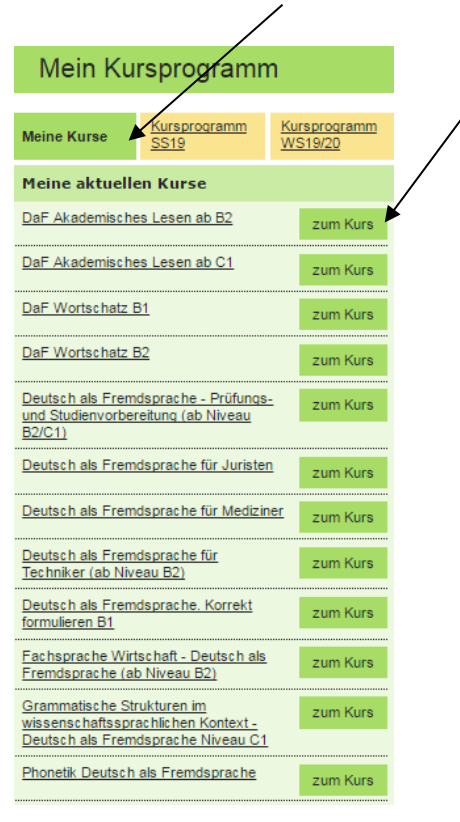

Viel Erfolg und Freude beim Bearbeiten der Kurse!